## University of Oregon CAMCOR NMR Facility Bruker NMR Instrument Guidelines (*TopSpin 3.5 Software*)

First time **TopSpin** user:

Enable command spooling:

• Manage > Preferences > Enable automatic command spooling (under Administration items)

Change status bar preferences and toggle on

- Right click bottom bar > Status Bar Preferences
- Select display options shown to the right
- Right click bottom bar
- Toggle Acquisition Status Bar On/Off (It should look like the bar shown below)

| Status Bar Preferences                          | × |  |  |  |
|-------------------------------------------------|---|--|--|--|
| Acquisition status bar                          |   |  |  |  |
| Auto open acquisition status bar                | ~ |  |  |  |
| Include spooler                                 |   |  |  |  |
| Include time                                    |   |  |  |  |
| Include sample temperature                      |   |  |  |  |
| Include channel or accessory chanel temperature |   |  |  |  |
| Include acquisition status                      |   |  |  |  |
| Include acquisition indicator                   |   |  |  |  |
| Include lock signal                             |   |  |  |  |
| Include peak power check (POWCHK) indicator     |   |  |  |  |
| Include sample state                            |   |  |  |  |
| Include shim coil temperature                   |   |  |  |  |
| Include BSMS status                             |   |  |  |  |
| Include amplifier control                       |   |  |  |  |
| Apply Back Clos                                 | e |  |  |  |

| Acquisition information | Fid Flash | Lock | Sample | Sample Temperature   | Spooler                 | BSMS status message       | Time     |
|-------------------------|-----------|------|--------|----------------------|-------------------------|---------------------------|----------|
| no acquisition running  |           |      | 1      | Corr. 298.1 K        | queued: 0<br>delayed: 0 |                           | 11:47:52 |
|                         |           |      | V      | On 🤡 🔋 Reg. State: 💙 | cron: 0                 | Autoshim 🝚 Locked 🝣 Error | Jui SU   |

Create Dataset

- Input sample name, select experiment etc.
- Expand "Options" > Select solvent
- Select "Execute getprosol"
- DIR Replace default with "/data/people/**your\_username**/bruker\_data"

## Note:

- Legal filename characters include
  - a-z, A-Z, 0-9, -\_=+
  - no spaces or punctuation
- Files must be saved to "bruker\_data" folder to be accessed from fileserver

| <b>é</b>                                                                                                    | New X                                                                                                    |  |  |  |  |
|----------------------------------------------------------------------------------------------------|----------------------------------------------------------------------------------------------------|--|--|--|--|
| Prepare for a new experime<br>initializing its NMR paramet<br>For multi-receiver experim<br>Please define the number o | int by creating a new data set and<br>iers according to the selected experiment type.<br>ents several datasets are created.<br>f receivers in the Options. |  |  |  |  |
| NAME                                                                                                    | your_sample_name                                                                                                    |  |  |  |  |
| EXPNO                                                                                                    | 1                                                                                                    |  |  |  |  |
| PROCNO                                                                                                    | 1                                                                                                    |  |  |  |  |
| O Use current parameters                                                                                               |                                                                                                    |  |  |  |  |
| Experiment PROTON                                                                                                    | Select                                                                                                    |  |  |  |  |
| Options expanded                                                                                                    |                                                                                                    |  |  |  |  |
| Set solvent:                                                                                                    | CDCI3                                                                                                    |  |  |  |  |
| Execute "getprosol"                                                                                                    |                                                                                                    |  |  |  |  |
| ⊖ Keep parameters:                                                                                                    | P 1, O1, PLW 1 💌 Change                                                                                                    |  |  |  |  |
| DIR                                                                                                    | /opt/topspin3.5/examdata                                                                                                    |  |  |  |  |
| Show new dataset in new window                                                                                         |                                                                                                    |  |  |  |  |
| Receivers (1,2, 16)                                                                                                    |                                                                                                    |  |  |  |  |
| change to                                                                                                    | o /data/people/your_username/bruker_data                                                                                                    |  |  |  |  |
| ПТЕ                                                                                                    |                                                                                                    |  |  |  |  |
|                                                                                                    | OK <u>C</u> ancel More <u>I</u> nfo <u>H</u> elp                                                                                                    |  |  |  |  |

Remove default data directory from browser

 In left panel, right click /opt/topspin3.5/examdata > Select "Remove Selected Data Dirs" (do <u>NOT</u> delete)

Do <u>NOT</u> spin samples